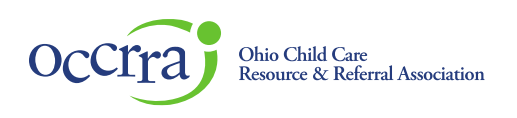

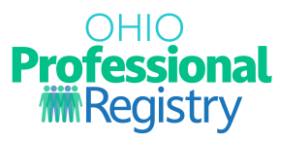

# **Employment Entry – Service Coordinator/Supervisor**

1. Sign-in to your profile by clicking here

#### 2. Click on Employment

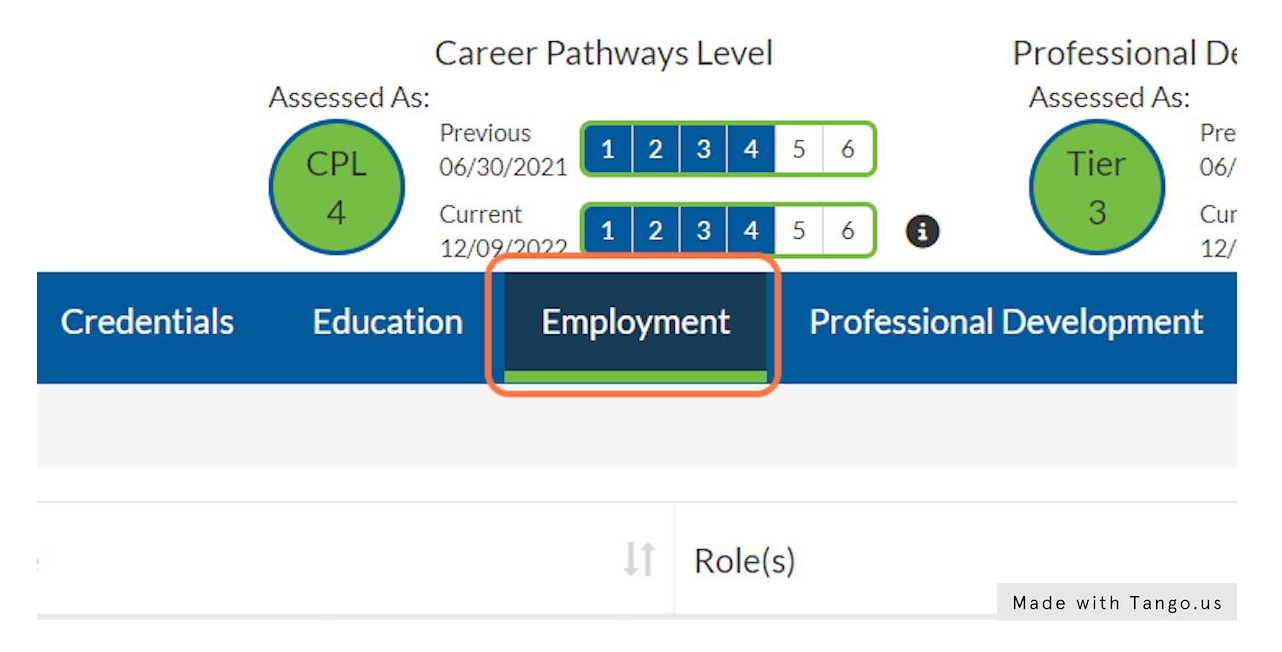

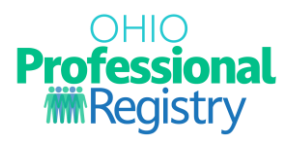

#### 3. Click on Add Employment

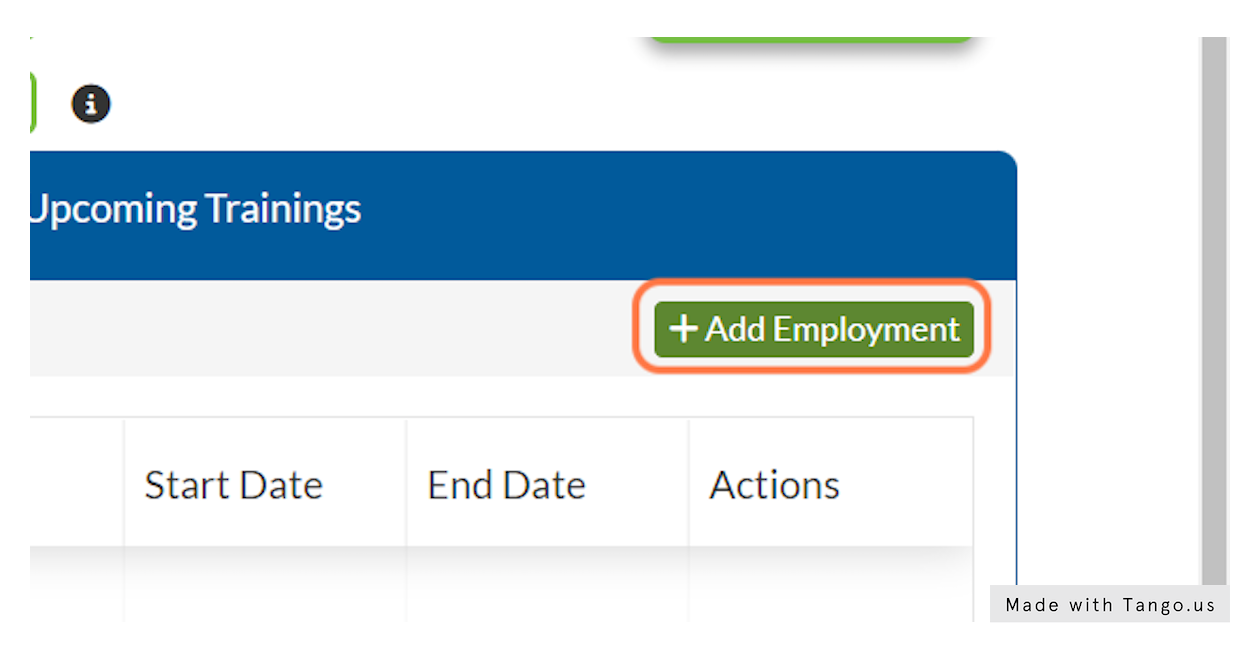

4. Click on the top right box that has Early Intervention Service Coordinator and Supervisor Credential

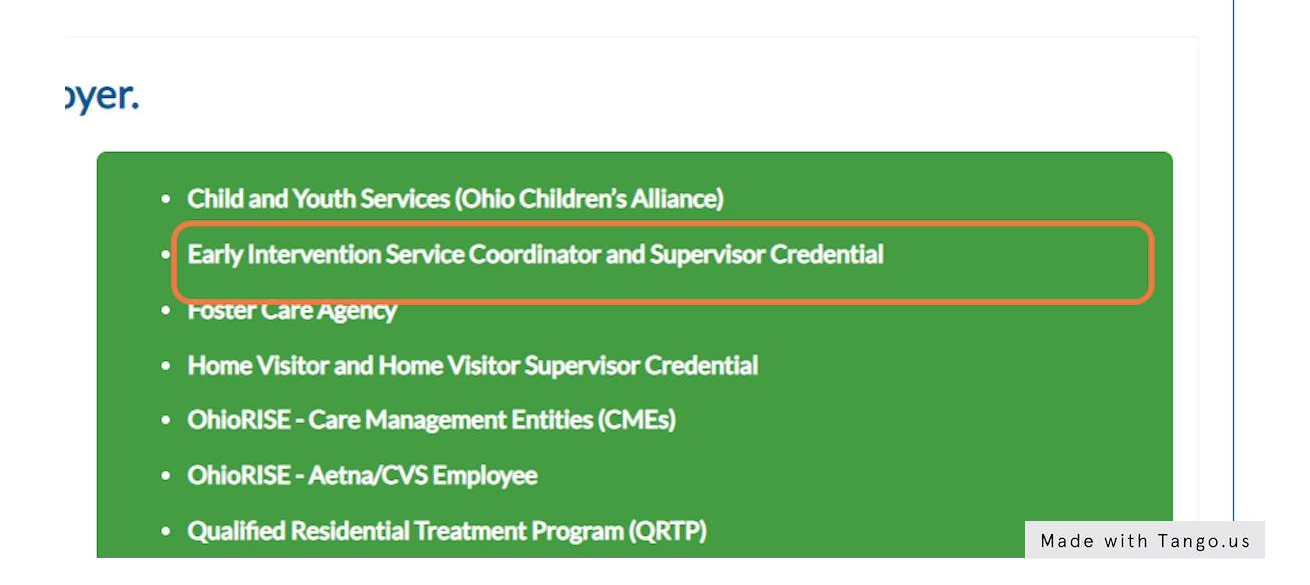

#### 5. Click on Early Intervention Service Coordinator and Supervisor

© 2021 OCCRRA. All rights reserved.

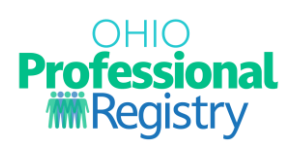

| Add Employment                                                                                                    |                                                                                                    |
|----------------------------------------------------------------------------------------------------|----------------------------------------------------------------------------------------------------|
| Which agency are you with?                                                                                            |                                                                                                    |
| Child and Youth Services (Ohio Children's Alliance)<br>Examples:<br>• Child and Youth Services Worker                 | Foster Care<br>Examples:<br>• Foster Care Licensing Agency D                                                                           |
| Ohio Department of Developmental Disabilities<br>Examples:<br>• Early Intervention Service Coordinator and Supervisor | Ohio Department of Health - I<br>Examples:<br>• Contract Manager<br>• Home Visitor<br>• Home Visitor Supervisor<br>Made with Tango, us |

6. Click on Enter Program Name or Number and enter your agency's program number starting with 80000

| ccount                                | Applications                                                            | Credentials           | Education       | Employment Profe              | ssional Development | Reports U      | pcoming Trainings |                    |
|---------------------------------------|-------------------------------------------------------------------------|-----------------------|-----------------|-------------------------------|---------------------|----------------|-------------------|--------------------|
| Add                                   | Employm                                                                 | nent                  |                 |                               |                     |                |                   |                    |
| Employment                            | : Туре                                                                  |                       | Ohio Department | of Developmental Disabilities |                     |                |                   | 0                  |
|                                       |                                                                         |                       |                 |                               |                     |                |                   | Back               |
| Select                                | the organizati                                                          | on with t             | he correct p    | rogram type below             | You may only se     | elect one prog | gram type per ei  | mployment record.  |
| ٩                                     | 80000                                                                   |                       |                 |                               |                     |                |                   |                    |
| Program                               | n Name                                                                  | ţ                     | Program Number  | Ļ                             | † County            |                | ↓↑ Program Type   | 11                 |
| Adams B<br>Opportu<br>406 We<br>45121 | Brown Counties Econor<br>unities Incorporated<br>st Plum Street Georget | <b>nic</b><br>own, Oh | 800000076       |                               | Adams               |                | DODD              |                    |
| Akron C                               | hildren's Hospital                                                      |                       | 800000019       |                               | Summit              |                | ממסמ              | Made with Tango.us |

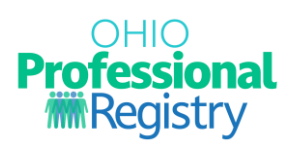

## 7. Click on your agency's name.

| ۹ 80000                                                                                                    |                |                    |
|----------------------------------------------------------------------------------------------------|----------------|--------------------|
| Program Name                                                                                                | Program Number | ↓†                 |
| Adams Brown Counties Economic<br>Opportunities Incorporated<br>406 West Plum Street Georgetown, Oh<br>45121 | 800000076      |                    |
| <b>Akron Children's Hospital</b><br>1 Perkins Square Akron, Oh 44308                                        | 800000019      |                    |
| Allen County Board Of Developmental<br>Disabilities<br>2550 Ada Rd. Lima, Oh 45801                          | 800000080      | Made with Tango.us |

8. Click on Early Intervention Service Coordinator or Early Intervention Service Coordinator Supervisor.

| ployment Type                              | Ohio Department of Developmental Disabilities                         |      |
|--------------------------------------------|-----------------------------------------------------------------------|------|
| gram Number                                | 800000076                                                             |      |
| gram Name                                  | Adams Brown Counties Economic Opportunities Incorporated - 8000000076 |      |
| Role                                       | Early Intervention Service Coordinator                                | Edit |
|                                            |                                                                       | Back |
| When did you start w                       | vorking at this employer?                                             |      |
| When did you start w<br>MM/DD/YYYY<br>Next | vorking at this employer?                                             |      |

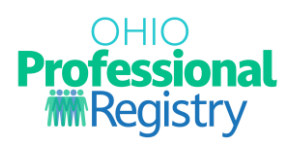

9. Enter your start date then click Next

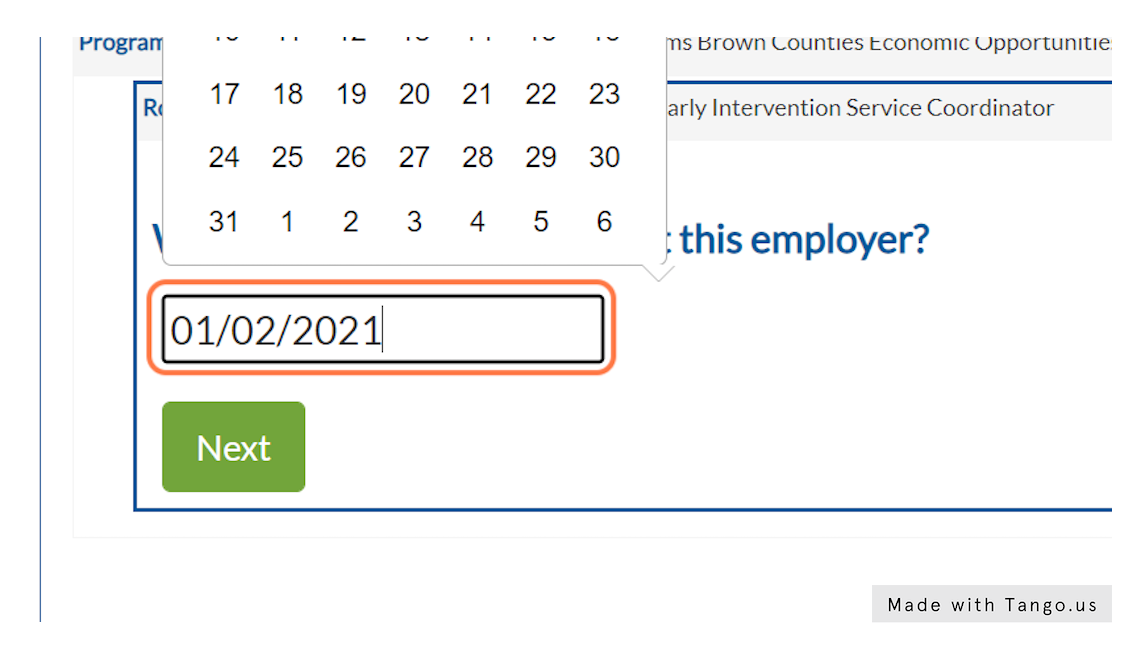

#### 10. Select Yes

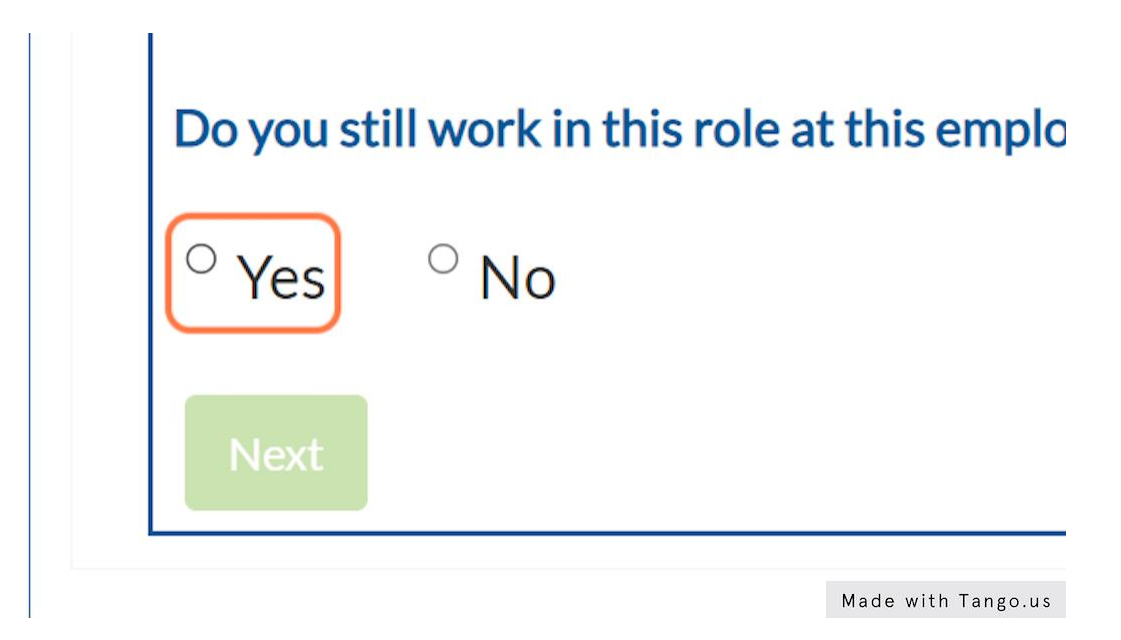

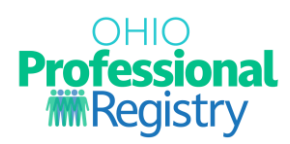

11. Click Next

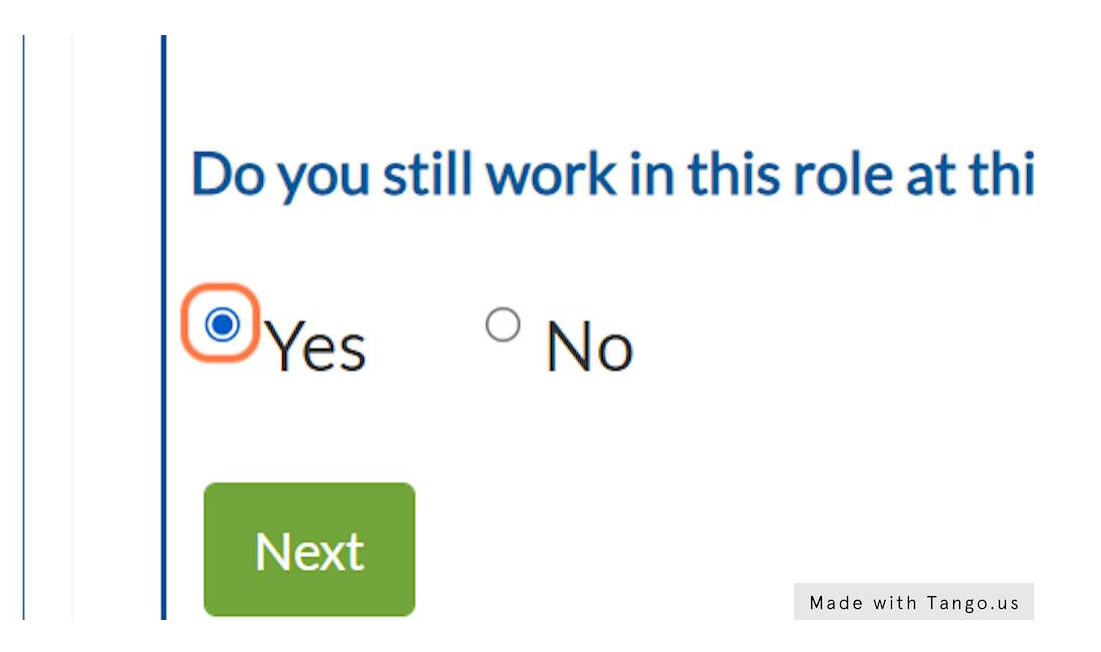

13. Type the number of hours a week you work at the program, or select I prefer not to answer.

| ployment Type                                                                                 | Ohio Department of Developmental Disabilities                                                                                                    |   |
|-----------------------------------------------------------------------------------------------|----------------------------------------------------------------------------------------------------|---|
| ogram Number                                                                                  | 800000076                                                                                                    |   |
| ogram Name                                                                                    | Adams Brown Counties Economic Opportunities Incorporated - 8000000076                                                                                                    |   |
| Role                                                                                          | Early Intervention Service Coordinator                                                                                                    |   |
| Start Date                                                                                    | 01/02/2021                                                                                                    |   |
| End Date                                                                                      | Currently Employed                                                                                                    |   |
| How many hours                                                                                | a week did/do you work at this program?                                                                                                    |   |
| How many hours<br>Please enter how many l<br>professional's individual                        | a week did/do you work at this program?<br>hours a week you work at this employment. This information is only used for reporting purposes. A<br>I data will never be identified or reported.   |   |
| How many hours<br>Please enter how many l<br>professional's individual                        | a week did/do you work at this program?<br>hours a week you work at this employment. This information is only used for reporting purposes. A<br>I data will never be identified or reported.   | Ĵ |
| How many hours Please enter how many l professional's individual [40] Next I prefer           | s a week did/do you work at this program?<br>hours a week you work at this employment. This information is only used for reporting purposes. A<br>I data will never be identified or reported. | Ĵ |
| How many hours<br>Please enter how many l<br>professional's individual<br>40<br>Next I prefer | a week did/do you work at this program?<br>hours a week you work at this employment. This information is only used for reporting purposes. A<br>l data will never be identified or reported.   | ÷ |

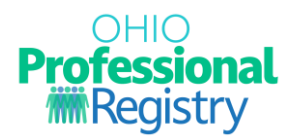

#### 14. Click on Next

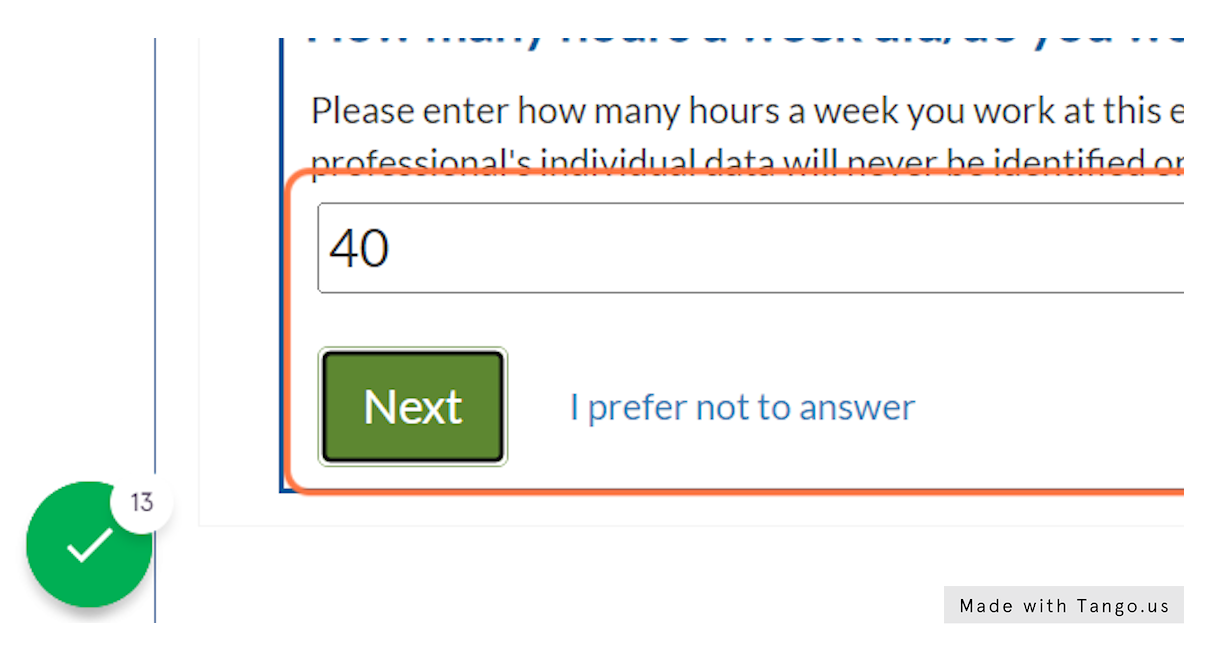

15. Enter your hourly wage or I prefer not to answer

# What is/was your hourly wage in this role?

Please enter your hourly wage for work at this employment. This information is only used for reporting purposes. A professional's individual wage data will never be identified or reported.

#### \$00.00

Next

I prefer not to answer

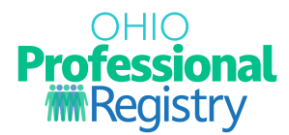

16. If you only hold one role at that agency, click on No, complete employment. If you hold more than one role, select Add another role.

| 's per Week | 40                     |
|-------------|------------------------|
| late        | I prefer not to answer |

# I have any additional roles at this employer?

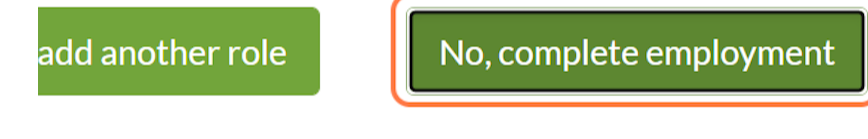

| Made | with | Tango.us |
|------|------|----------|

17. Click on Save Employment

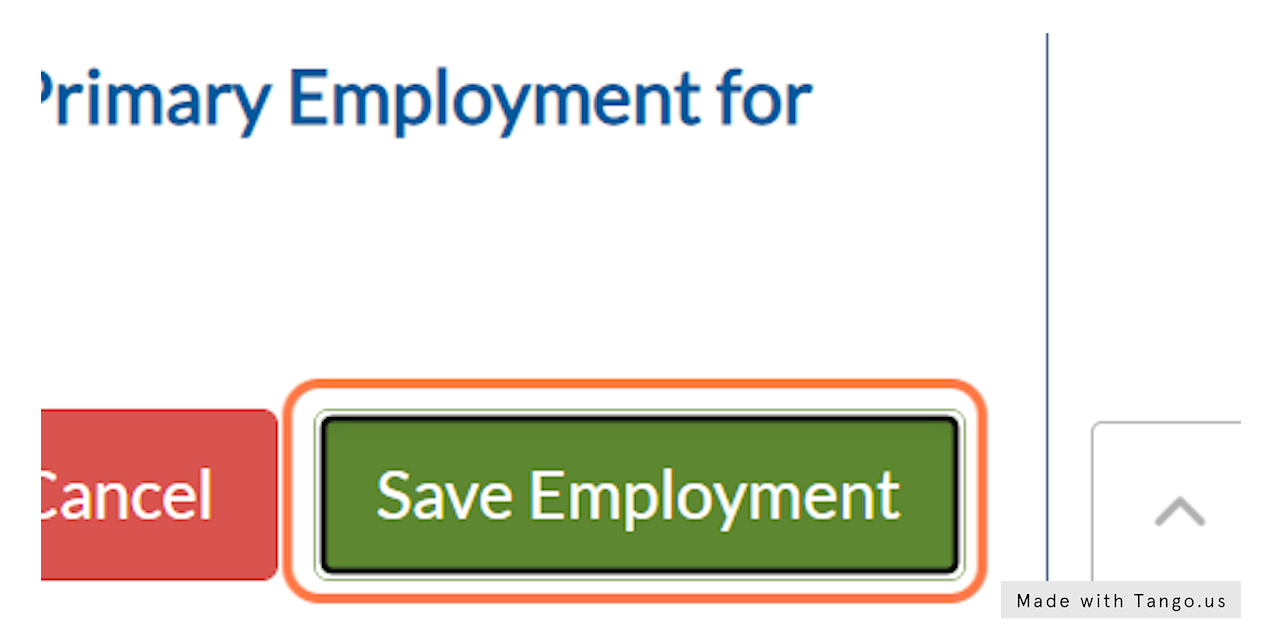

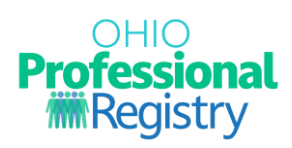

### 18. Click on OK

| Ēr            | nployment Sav                                  | ed Primary                      |  |  |  |  |
|---------------|------------------------------------------------|---------------------------------|--|--|--|--|
| Your emplo    | Your employment record was successfully saved. |                                 |  |  |  |  |
| Subs<br>Assis | titute - Primary<br>tant Teacher               |                                 |  |  |  |  |
| Supp          | ort Staff - Primary                            |                                 |  |  |  |  |
| Page 1        | of 1                                           | 20 rows V<br>Made with Tango.us |  |  |  |  |